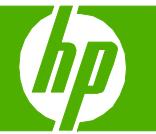

## Seguridad del producto

| Qué hacer para        | Pasos que se deben realizar                                                                                                    |
|-----------------------|----------------------------------------------------------------------------------------------------|
| Establecer contraseña | <ol> <li>En el servidor web incorporado, haga clic en la ficha<br/>Sistema.</li> <li>En HP ToolboxFX, haga clic en la ficha</li> <li>Configuración del dispositivo.</li> </ol>                        |
|                       | 2 Haga clic en Seguridad del producto.                                                                                                    |
|                       | 3 En el cuadro Contraseña, escriba la contraseña que<br>desea establecer y, a continuación, en el cuadro<br>Confirmar contraseña, escriba la misma contraseña<br>de nuevo para confirmar la elección. |
|                       | 4 Haga clic en <b>Aplicar</b> para guardar la contraseña.                                                                                                    |
|                       | NOTA: Si ya se ha establecido una contraseña, así se<br>le indica. Escriba la contraseña y haga clic en <b>Aplicar</b> .                                                                              |

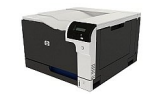